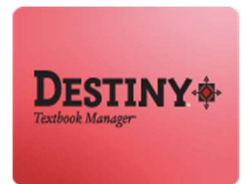

Destiny Textbook Manager<sup>™</sup> allows users with full access to transfer Textbooks from one school site to another and receive transfers from the warehouse

In this tutorial you will learn how to:

- Transfer copies with barcodes
- Transfer copies without barcodes
- \*\* Receive copies with barcodes
- **Receive copies without barcodes**

Requirements:

- C or MAC
- \*\* A web browser such as:
  - Google Chrome
  - Internet Explorer 🬔
  - Mozilla Firefox
  - Safari
- \*\* Full Access to Destiny Textbook Manager [D.T.M.]
- \*\* An Internet connection
- An LAUSD Single-Sign on [SSO]

#### **STEP 1:** LOGIN TO DESTINY

- 1. Open a web browser
  - Google Chrome 🧔
  - Internet Explorer 🙆
  - Mozilla Firefox 🤞
  - Safari
- 2. In the address bar, type the following URL and press the "Enter" key on the keyboard:
  - <u>http://lausd.follettdestiny.com</u>

- 3. There are two (2) ways to find your school:
  - a. In the "Search for Site Name" field, type in the name or location code of your school.
     Press the "Enter" key on the keyboard or click on the "Go!" button OR
  - b. Click on the "Blue Bar" associated to your school group (e.g. Middle School). Then, find and click on your school's link.

| The few teen telling, descriment lines, then   |            | - 0 X                   |
|------------------------------------------------|------------|-------------------------|
| Welcome to Los Angeles × +                     |            |                         |
| ttps://ausd.follettdestiny.com/                | C Q Search |                         |
| Welcome to Los Angeles Unified School District |            | District Users 🕤 Log In |
| Search for Site Name                           |            |                         |
| 3 Early Education Centers +                    |            |                         |
| Primary Centers +                              |            |                         |
| Elementary Schools •                           |            |                         |
| Middle Schools +                               |            |                         |
| High Schools +                                 |            |                         |
| District Warehouses • 3                        |            |                         |
| Span Schools +                                 |            |                         |
| Special Schools +                              |            |                         |
| AEWC Sites +                                   |            |                         |
| District Facilities +                          |            |                         |
| Music Warehouses +                             |            |                         |
| Independent Charters +                         |            |                         |
|                                                |            |                         |
| 0                                              |            |                         |

4. On the school's "Home" screen, click the "Log In" link located on the upper-right corner and enter your username and password to login

#### STEP 2: TRANSFER OF BARCODED COPIES

- 1. Click on the "Catalog" tab located on the top navigation
- 2. Click on the "Transfer Textbooks" option located on the left-side of the screen
- 3. Click the "Upload" sub tab located on the right-side of the screen
- 4. Click on the "To" drop down and select the school you will be transferring the textbooks too
- 5. Click on the "Transfer" drop down and select the "By barcode"
- 6. Leave the "**Order #**" field blank
- 7. Click inside the "**Create a barcode list**" field and begin scanning the barcodes of the copies you will be transferring. (*Multiple titles can be scanned in one transfer*)

**NOTE:** <u>DO NOT</u> scan too quickly, as the screen needs to refresh after each scan. As you scan, the barcode numbers will be added to the list box and the number of copies you've scanned will appear next to the box. This allows you to track your progress as you scan

8. After all copies have been scanned, click the "**Transfer Copies**" button. You will be taken to the Job Manager screen. The transfer job will complete on its own

| C. C. a michage                                                          | ausd-playground.follettdestiny.com/cataloging/serv                                                                                   | let/handletransferform.do                                          | C Q Search |              | ☆自             | ₫ †                 | ñ |
|--------------------------------------------------------------------------|----------------------------------------------------------------------------------------------------|--------------------------------------------------------------------|------------|--------------|----------------|---------------------|---|
| atss                                                                     | TSS Middle (1113)<br>Catalog Circulation Reports Back Off                                                                            | ice MyInfo P <mark>ian</mark>                                      |            | iLTSS        | Tutorials      | 🔁 Log Ou            |   |
| Textbook Search<br>Resource Lists<br>Transfer Textbooks<br>Update Copies | Transfer Textbooks<br>To Tammy Martinez EL (2003<br>Transfer by Barcode ~<br>Order #<br>Create a barcode list<br>Barcodes in List: 4 | 4<br>0<br>0<br>0<br>0<br>0<br>0<br>0<br>0<br>0<br>0<br>0<br>0<br>0 |            | Track Upload | Ho<br>Requests | w do L ①<br>Notices |   |

Alternate to bullet points 5 – 6: If you are transferring a large number of copies, you may want to create a file ahead of time with all the barcodes to be transferred:

- a. Open a text application such as Notepad or TextEdit on Mac
- b. Save the .txt file with a name associated with the transfer (*ex.: transfer\_to\_Marshall.txt*)
- c. Scan all of the barcodes to be transferred into this file and save when done.
- d. On the Transfer Textbooks screen in Destiny, after Step 4 above, click the "<u>Browse</u>" button next to the "<u>Select a barcode file</u>" field.
- e. Navigate to the barcode file you created above.
- f. Continue with bullet point 5 from the previous page

**STEP 3:** TRANSFER OF UNBARCODED COPIES (CONSUMABLES, ETC)

- 1. Click on the "Catalog" tab located on the top navigation
- 2. Click on the "Transfer Textbooks" option located on the left-side of the screen
- 3. Click the "Upload" sub tab located on the right-side of the screen
- 4. Click on the "To" drop down and select the school you will be transferring the textbooks too
- 5. On the "Transfer" dropdown, select "By copy count"
- 6. Leave the "Order #" field blank
- 7. Click on the "Find by" drop down menu and select "Textbook title" option. Next to it, type the title of the unbarcoded copy you wish to transfer and click the "Go" button. (If Destiny cannot find an exact match, it may provide multiple results.)

| 🗲 🛈 🔒   https:/                                                          | /Jausd-playground.follettdestiny.com/cataloging/servlet/handletransferform.do                                                      | C Q Search                           | 公白 🛡 🖡 👘                                                                 |
|--------------------------------------------------------------------------|----------------------------------------------------------------------------------------------------|--------------------------------------|--------------------------------------------------------------------------|
| ittss                                                                    | ILTSS Middle (1113)<br>Catalog Circulation Reports Back Office My Info Pag                                                         |                                      | iLTSS Tutorials 🗩 Log Out 🛛 🦁                                            |
| Textbook Search<br>Resource Lists<br>Transfer Textbooks<br>Update Copies | Transfer Textbooks  Transfer Textbooks  To Tammy Martinez EL (2003)  Transfer by Copy Count  Order #  Find by Textbook title  Math | Traci                                | How do L. (2)<br>Upload Requests Notices<br>Printable<br>Transfer Copies |
|                                                                          | Upon transfer, ownership will be immedia                                                                                           | ately changed to the receiving site. |                                                                          |

A list of matches will appear. Next to each title is the # of copies available for transfer and a field to enter how many you wish to transfer.

- 8. On the **"# to Transfer**" field, enter the amount of copies you are transferring and click the **"Select**" button
- 9. Repeat bullets points 3 6 from the previous page for all the titles you will be transferring
- 10. Click the "Transfer" button

| ILISS Middle (1113)       ILISS Middle (1113)       ILISS Middle (1113)<                                                                                                    | The second second | กราย (หลังชีกกรายขณ <b>ะการรถเว็บก</b> ระการที่แต่ในสามาร์ แต่การของสามาร์ | inev -                         | - Los astron           | 14 E            | -         |       |   | -    |
|----------------------------------------------------------------------------------------------------|-------------------|----------------------------------------------------------------------------|--------------------------------|------------------------|-----------------|-----------|-------|---|------|
| Catalog       Circulation       Reports       Back Office       My Info       Part         Transfer Textbooks         Introde Search         Transfer Textbooks         Transfer Textbooks                                                                                                    | LISS              | LTSS Middle (1113)                                                         | 200                            |                        | iLTSS Tutorials | 3 Log     | g Out | 0 | Help |
| tablok Sardh<br>psource Lids<br>ander Toxibooks<br>bidde Copies<br>Transfer Textbooks<br>Tansfer Textbooks<br>Tansfer Textbooks<br>To menney Martinez EL (2003)<br>Transfer [by Copy Count ]<br>Order #<br>Find by Textbook title Math<br>Searched for "Math"<br>Transfer Transfer Transfer<br>Find by Textbook title Math<br>Transfer 10 2000<br>Transfer 10 2000<br>Transfer 10 2000<br>Transfer 2000<br>Transfer 2000 | -                 | Catalog_Circulation Reports Back Office My Info                            | 20                             |                        |                 |           |       |   |      |
| <pre>store List senser Textbooks idele Copies  Transfer Textbooks  To Temmy Martinez EL (2003) Transfer textbooks  To Temmy Martinez EL (2003) Transfer by Copy Count  Find by Textbook tube  Math  Find by Textbook tube  Math  Find by Textbook</pre>                                                                                                    | 1                 | ransfer Textbooks                                                          |                                |                        |                 |           |       |   |      |
| meter Textbooks<br>date Copies          Transfer Textbooks         To Textmeter by Copy Count         Order #         Order #         Find by Textbook tuble         Math         Searched for "Math"         Transfer Copies                                                                                                    | dbook Search      |                                                                            |                                |                        | н               | low do I. | 0     |   |      |
| table Copies Transfer Textbooks  To Termmy Martinez EL (2003)  Transfer joy Copy Count  Order #  Find by Textbook table  Math   Searched for "Math"  Transfer Copies  Trice  Transfer Transfer  California Math, Course 3 Vol. 1  Caffer et al  Status Course 3 Vol. 2  Caffer et al  Status Course 3 Vol. 2  Caffer et al  Status Course 3  Caffer et al  Status Course 3  Caffer et al  Status Course 3  Caffer et al  Status Course 3  Caffer et al  Status Course 3  Caffer et al  Status Course 3  Caffer et al  Status Course 3  Caffer et al  Status Course 3  Caffer et al  Status Course 3  Caffer et al  Stat                                                                                                    | nsfér Textbooks   |                                                                            |                                | Track                  | Upload Requests | Notic     | :05   |   |      |
| Transfer by Copy Count<br>Transfer by Copy Count<br>Order #                                                                                                    | date Copies       | Transfer Textbooks                                                         |                                |                        |                 |           |       |   |      |
| Transfer       by Copy Count         Order #                                                                                                    |                   | To Tammy Martinez EL (2003)                                                | *                              |                        |                 |           |       |   |      |
| Order #         Find by Textbook tube       Math         Searched for "Math"         Transfer       Printable         Transfer       # sion         California Math, Course 3 Vol. 1       10         Carter et al.       ISBN: 0.02-138715.3         Gencoer/McGraw-Hill       2015         Carter et al.       10         ISBN: 0.02-138715.X       10         Gencoer/McGraw-Hill       2015         Upon transfer, ownership will be immediately changed to the receiving site.                                                                                                    |                   | Transfer by Copy Count ~                                                   |                                |                        |                 |           |       |   |      |
| Find by Textbook title with the with th                                                                                                    |                   | Order #                                                                    |                                |                        |                 |           |       |   |      |
| Searched for "Math"  Printable  Transfer Copies  Title  Available to Transfer  Transfer  Select  Select  Select  Upon transfer, ownership will be immediately changed to the receiving site.  Upon transfer, ownership will be immediately changed to the receiving site.                                                                                                    |                   | Find by Textbook title Vath                                                | 20                             |                        | 20              |           | 22    |   |      |
| Title       Available to<br>Transfer       # 10<br>Transfer         California Math, Course 3 Vol. 1       10       2         Catter et al.<br>ISBN: 0-22138713-3<br>Giencoe/McGraw-Hill 2015       10       Select         Catter et al.<br>ISBN: 0-2138715-X<br>Giencoe/McGraw-Hill 2015       10       Select         Upon transfer, ownership will be immediately changed to the receiving site.       Upon transfer, content       10                                                                                                    |                   | Searched for "Math"                                                        |                                |                        | Pr              | intable   |       |   |      |
| Title       Available to<br>Transfer       # 10<br>Transfer         Cattornia Math, Course 3 Vol. 1       10       2         Cattor et al.       10       2         ISBN: 0-02.138713-3       Gencos/McGraw-Hill 2015       5         Cattor et al.       10       Select         ISBN: 0-02.138715-X<br>Glencos/McGraw-Hill 2015       10       Select         Upon transfer, ownership will be immediately changed to the receiving site.       Transfer Cosies                                                                                                    |                   |                                                                            |                                |                        | Transfe         | er Copies | ]     |   |      |
| Title       Available to<br>Transfer       # 10<br>Transfer         California Math, Course 3 Vol. 1       10       2         USBN: 0-02.138713-3<br>Glencoe/McGraw-Hill 2015       10       Setect         Cafter et al.<br>USBN: 0-02.138715-X<br>Glencoe/McGraw-Hill 2015       10       Setect         Upon transfer, ownership will be immediately changed to the receiving site.       Upon transfer.       Image: California Math.                                                                                                    |                   |                                                                            |                                | 0                      |                 |           |       |   |      |
| Catlornia Math, Course 3 Vol. 1 Carter et al ISBN: 0.02-138713-3 GenecoeMcGraw-Hill 2015 Upon transfer, ownership will be immediately changed to the receiving site. Upon transfer, ownership will be immediately changed to the receiving site.                                                                                                    |                   | Title                                                                      | Available to<br>Transfer       | # to                   |                 |           |       |   |      |
| Carter et al.<br>ISBN: 002-138713-3<br>Glencoe/McGraw-Hill 2015<br>Catter et al.<br>ISBN: 002-138715-X<br>Glencoe/McGraw-Hill 2015<br>Upon transfer, ownership will be immediately changed to the receiving site.                                                                                                    |                   | El California Math, Course 3 Vol. 1                                        | 10                             | 2                      | Select          |           |       |   |      |
| Gencoel/McGraw-Hill 2015<br>Cater et al.<br>ISBN: 0-02-138715-X<br>Glencoel/McGraw-Hill 2015<br>Upon transfer, ownership will be immediately changed to the receiving site.                                                                                                    |                   | Carter et al.<br>ISBN: 0-02-138713-3                                       |                                |                        |                 |           |       |   |      |
| Carter et al.<br>ISBN: 0-02-138715-X<br>Giencoe/McGraw-Hill 2015<br>Upon transfer, ownership will be immediately changed to the receiving site.                                                                                                    |                   | Giencoenacoraw-Hill 2015                                                   | 10                             |                        | Select          |           |       |   |      |
| Giencoe/McGraw-Hill 2015                                                                                                    |                   | Carter et al.<br>ISBN: 0-02-138715-X                                       |                                | 3                      |                 |           |       |   |      |
| Upon transfer, ownership will be immediately changed to the receiving site.                                                                                                    |                   | Glencoe/McGraw-Hill 2015                                                   |                                |                        |                 |           |       |   |      |
| Upon transfer, ownership will be immediately changed to the receiving site.                                                                                                    |                   |                                                                            |                                |                        |                 |           |       |   |      |
| Transfer Copies                                                                                                    |                   | Upon transfer, ownershi                                                    | ip will be immediately changed | to the receiving site. |                 |           |       |   |      |
|                                                                                                    |                   | e e                                                                        | U Transfer Copies              |                        |                 |           |       |   |      |

### **<u>STEP 4</u>**: RECEIVE A TRANSFER OF BARCODED COPIES

1. Click the "**Flag**" icon located on the top navigation marked with an orange flag icon. A list of incoming transfers will appear

| jule Edit View Higt                  | y <u>Bookmarks Iools Help</u>                                                                                       | -                       | o x        |
|--------------------------------------|----------------------------------------------------------------------------------------------------|-------------------------|------------|
| C Textbook Search                    | × + ausd-playground.follettdestiny.com/cataloging/servlet/presenttextbooknavigatorform.doil2m=Textz   C   Q. Seorch | ☆ ê ♥ 4                 | * =        |
| ATSS                                 | LTSS Middle (1113) Catalog Circulation Reports Back Office My Info                                                  | iLTSS Tutorials 🕥 Log ( | Dut ③ Help |
|                                      | Textbook Search                                                                                                    |                         |            |
| extbook Search                       |                                                                                                    | How do L.               | 2          |
| Resource Lists<br>Transfer Textbooks |                                                                                                    | Basic Copy Categorier   |            |
| Jpdate Copies                        | Find [IS8N] 6                                                                                                    |                         |            |

2. On the "Incoming Transfers" section, click the "eye" icon located on the right-side of the screen

| Ele Edit View High | ory <u>B</u> ookmarks | Icols Help                                      |                |                                   |                                                                                                    | -                            |            | ×   |
|--------------------|-----------------------|-------------------------------------------------|----------------|-----------------------------------|----------------------------------------------------------------------------------------------------|------------------------------|------------|-----|
| O Transfer Textbo  | eks ×                 | +                                               |                |                                   |                                                                                                    |                              |            |     |
| 🗲 🕢 🔒   https:/    | /lausid-playgro       | und.follettdestiny.com/catalog                  | ing/servlet/pr | esenttransfertrack                | form.do?l2m=Transfer Te C Q. Search                                                                                                    | 合 自 🛡                        | 4 ft       | ≡   |
| ATSS               | iLTSS Middle          | (1113)                                          |                | -                                 |                                                                                                    | iLTSS Tutorials 🕀 Log C      | Dut @He    | elp |
| an 90              | Catalog (             | Circulation Reports B                           | ack Office     | My info                           |                                                                                                    |                              |            |     |
|                    | Transfer Textbo       | ooks                                            |                |                                   |                                                                                                    |                              |            |     |
| Textbook Search    |                       |                                                 |                |                                   |                                                                                                    |                              | 1411       |     |
| Resource Lists     |                       |                                                 |                |                                   |                                                                                                    | How do L. (                  | Ð          |     |
| Transfer Textbooks | -                     |                                                 |                |                                   |                                                                                                    | Track Opioso Requests Noeces | 1          |     |
| Update Copies      | Track Te:             | XEDOOKS [Customize View]                        |                |                                   |                                                                                                    |                              |            |     |
|                    |                       |                                                 |                |                                   |                                                                                                    | Receive Barcoded<br>Copies   | 6          |     |
|                    | - Incomir             | ng Transfers (2) 🛦                              |                |                                   |                                                                                                    |                              | 6          |     |
|                    | From                  | Transfer Date                                   |                | Order #                           | Status                                                                                                    |                              | 0          | ′   |
|                    | 8536<br>(TMTrain)     | 11/3/2016 10:18 AM                              |                |                                   | 0 of 6 Received<br>Olencoe Geometry: Concepts and Applications                                                                                                    | ۵ ک                          |            |     |
|                    | 8536                  | 12/1/2016 10:25 AM                              |                |                                   | 0 of 6 Received                                                                                                    | ۵ ۵                          | <i>i</i> . |     |
|                    | 0.000000000           |                                                 |                |                                   |                                                                                                    |                              |            |     |
|                    | - Outgoir             | ng Transfers (3) 🔺                              |                |                                   |                                                                                                    |                              | -          |     |
|                    | ТоА                   | Transfer Date                                   | Order#         | Status                            |                                                                                                    |                              |            |     |
|                    | 2000<br>(Textbook)    | 9/14/2011 10:14 AM                              |                | 0 of 1 Receive<br>Megoder's Ameri | d<br>can Government, California Edition                                                                                                    | ۵ ک                          | 27         |     |
|                    | 2000<br>(Textbook)    | 9/14/2011 10:16 AM                              |                | 0 of 1 Receive                    | d<br>can Government California Edition                                                                                                    | ۵ ۵                          | i          |     |
|                    | TESTW                 | 1/25/2016 11:54 AM                              |                | 0 of 191 Recei                    | ved                                                                                                    | ۵ ۵                          | i la       |     |
|                    | (numper)              |                                                 |                |                                   |                                                                                                    |                              |            |     |
|                    | 0                     | 🗈 = View Notes                                  |                |                                   | 👁 = View                                                                                                    | S = Remove                   |            |     |
|                    | Customize             | View<br>ing options to meate a customized list. |                |                                   |                                                                                                    |                              | •          |     |
|                    | View trans            | sfers created after the date                    | ~              | ð                                 |                                                                                                    |                              |            |     |
|                    | Limit to tra          | ansfers from/to Select a Loc                    | ation          |                                   | ~                                                                                                    |                              |            |     |
|                    | Display:              | Incoming Transfers                              |                | Completed Incoming                | Transfers                                                                                                    |                              |            |     |
|                    |                       | say wanganing manadets                          |                |                                   | A DECEMBER OF A DECEMBER OF A |                              |            | ~   |

- 3. Click inside the "Scan or enter copies one-at-a-time" field
- 4. Begin to scan the barcode(s) of each copy in the received shipment

**NOTE:** <u>DO NOT</u> scan too quickly, as the screen needs to refresh after each scan

| View Transfer                                                            | × +                                                                                                    |                                                                                           |                                                                                        |                                     |              |                 |           |        |        |
|--------------------------------------------------------------------------|----------------------------------------------------------------------------------------------------|-------------------------------------------------------------------------------------------|----------------------------------------------------------------------------------------|-------------------------------------|--------------|-----------------|-----------|--------|--------|
| 🗲 🕢 🔒 🛛 https:/                                                          | /lausd-playground.follettdestiny.com/cataloging/servlet/p                                                                                                    | resenttransfertrackv                                                                      | iewform.do?transfe                                                                     | MDo C                               | Q. Search    | 合自              | •         | ń      | =      |
| iltss                                                                    | iLTSS Middle (1113)<br>Catalog Circulation Reports Back Office                                                                                                    | My info 🕞                                                                                 |                                                                                        |                                     |              | iLTSS Tutorials | 🕀 Log Ou  | • •    | ) Help |
|                                                                          | Transfer Textbooks > View Transfer                                                                                                    |                                                                                           |                                                                                        |                                     |              |                 |           |        |        |
| Textbook Search<br>Resource Lists<br>Transfer Textbooks<br>Update Copies | Textbooks Transferred from Joshua Schippe<br>Add Note<br>Add Note<br>Once y<br>you arr<br>Please                                                                                                    | e Senior High (85<br>ou start receiving co<br>taking full respons<br>verify the content o | 36) (11/3/2016)<br>opies in this transf<br>ibility for all of the<br>f the shipment be | er,<br>e copies.<br>fore beginning. |              |                 | Pri       | nt It  | כ      |
|                                                                          | Scan or enter copies one-at-a-time<br>Or receive selected copies below<br>Copies Sent With Barcodes (6)                                                                                                    | Receiv                                                                                    |                                                                                        | Dublisher                           | Countries    | Contes          | Recei     | ve All |        |
|                                                                          | Glencoe Geometry: Concepts and Applications                                                                                                    |                                                                                           | 0-07-861821-5                                                                          | Glencoe McGra                       | nv-Hill 2005 | 6               | Show More | ¥ i    | 1      |
|                                                                          | and a second second sec |                                                                                           |                                                                                        |                                     |              |                 | Recei     | ve All | C      |

- 5. When all items from the order have been scanned as received, the order will no longer appear on the list in bullet point 2 on the previous page
- 6. Repeat bullets points 1 4 from the previous page for all orders received

### **<u>STEP 5</u>**: RECEIVE A TRANSFER OF UNBARCODED COPIES

1. Click on the "Flag" icon located on the top navigation marked with an orange exclamation in a box icon

| Eile Edit Yiew High | ny Rookmanks Iools Help                                                                                           |          |         | 1       |       | 3  | ×   |
|---------------------|----------------------------------------------------------------------------------------------------|----------|---------|---------|-------|----|-----|
| V Textbook Search   | × (+                                                                                                    |          |         |         |       |    |     |
| 🔶 🛈 🔒 🛛 https:/     | lausd-playground follettdestiny.com/cataloging/servlet/presenttextbooknavigatorform.doil2m=Textt; 🛛 🖉 🗍 Q. Search | \$       | ۵       | ۵       | ÷     | ń  |     |
| ATSS                | LTSS Middle (1113)<br>Catalog_Circulation Reports Back Office My Info                                             | ILTSS TO | torials | 36      | g Out | Øн | slp |
|                     | Textbook Search                                                                                                   |          |         |         |       |    |     |
| Textbook Search     |                                                                                                    |          | н       | ow do I | 0     |    |     |
| Transfer Textbooks  |                                                                                                    | Basic    | Copy    | Catego  | les   |    |     |
| Update Copies       | Find IS8N                                                                                                    |          |         |         |       |    |     |
|                     | LOOK In: [LAUSD - Playground ]<br>Include Teachers' Editions Include Resource Kits                                |          |         |         |       |    |     |

2. On the "Incoming Transfers" section, click the "eye" icon located on the right-side of the screen

| Transfer Textbox                                                        | oks X                       | +                                              |                |                           |                                                                                   |                            |                   |           |    | -   |
|-------------------------------------------------------------------------|-----------------------------|------------------------------------------------|----------------|---------------------------|-----------------------------------------------------------------------------------|----------------------------|-------------------|-----------|----|-----|
| 🗲 🕓 🔒   https://                                                        | /lausd-playgro              | und.follettdestiny.com/catalo                  | ging/servlet/p | resenttransfer            | trackform.do?t2m=Transfer Te C Q Search                                           | ☆ É                        | •                 | +         | ÷  | =   |
| iltss                                                                   | iLTSS Middle<br>Catalog (   | (1113)<br>Circulation Reports E                | ack Office     | My Info                   | P                                                                                 | iLTSS Tutorials            | 3 Log             | Out       | Øн | nip |
|                                                                         | Transfer Textbo             | ooks                                           |                |                           |                                                                                   |                            |                   |           |    |     |
| redbook Search<br>Resource Lists<br>Transfer Textbooks<br>Update Copies |                             |                                                |                |                           |                                                                                   | H<br>Track Upload Requests | ow do I<br>Notice | (2)<br>+5 |    |     |
|                                                                         | Track Te:                   | xtbooks [Customite View]                       |                |                           |                                                                                   | Receive                    | Barcoded          | 1         |    |     |
|                                                                         | - Incomir                   | ng Transfers (3) 🔺                             |                |                           |                                                                                   |                            |                   |           | 6  | ۱.  |
|                                                                         | From                        | Transfer Date                                  |                | Order#                    | Status                                                                            |                            |                   | 7         | 6  | /   |
|                                                                         | 8536<br>(TMTrain)           | 11/3/2016 10.18 AM                             |                |                           | 0 of 6 Received<br>Glenose Decrety: Concepts and Applications                     |                            | ۲                 | >         |    |     |
|                                                                         | 8536<br>(TMTrain)           | 12/1/2016 10:25 AM                             |                |                           | 0 of 6 Received<br>Glance Geometry Concests and Applications                      |                            | ۲ ک               | >         |    |     |
|                                                                         | 8536<br>(ischippe)          | 12/6/2016 11 18 AM                             |                |                           | 0 of 30 Received<br>Homework and Practice Workbook for Holt Geometry              |                            |                   | >         |    |     |
|                                                                         |                             |                                                |                |                           |                                                                                   |                            |                   |           |    |     |
|                                                                         | - Outgoir                   | ng Transfers (3) 🔺                             |                |                           |                                                                                   |                            |                   | -         |    |     |
|                                                                         | тоА                         | Transfer Date                                  | Order #        | Status                    |                                                                                   |                            |                   |           |    |     |
|                                                                         | 2000<br>(Textbook)          | 9/14/2011 10:14 AM                             |                | 0 of 1 Re<br>Megruders    | ceived<br>American Government, Celifornia Edition                                 |                            |                   | >         |    |     |
|                                                                         | 2000<br>(Textpool)          | 9/14/2011 10:16 AM                             |                | 0 of 1 Re                 | ceived<br>American Government, California Edition                                 |                            |                   | )         |    |     |
|                                                                         | TESTW<br>(Indhippe)         | 1/25/2016 11:54 AM                             |                | 0 of 191 I<br>Creating Ar | Received<br>mencal: A History of the United States Beginnings Through World War 1 |                            |                   | >         |    |     |
|                                                                         | S                           | • View Notes                                   |                |                           | ♥ = View                                                                          | Ø = Remove                 |                   | -         |    |     |
|                                                                         | Customize<br>Use the follow | View<br>ing options to deate a customized list |                |                           |                                                                                   |                            |                   |           |    |     |
|                                                                         | View trans                  | sfers created after the date                   | ~              | 10                        |                                                                                   |                            |                   |           |    |     |
|                                                                         | Limit to tra                | ansfers from/to Select a Lo                    | noite:         |                           | ~                                                                                 |                            |                   |           |    |     |

- 3. Count all received copies to verify all were received
- 4. On the "Copies Sent Without Barcode" section, click the "Receive" button

| Carlos anos                                         |                                                    |                                         |                                                        |                                  |   |                 |     |          |         |
|-----------------------------------------------------|----------------------------------------------------|-----------------------------------------|--------------------------------------------------------|----------------------------------|---|-----------------|-----|----------|---------|
| C View transfer                                     | //ausd-playground.follettdestiny.com/catal         | oging/servlet/presenttran               | sfertradkviewform.do?tra                               | nsteriDu 🕑 🔍 Scare               | h | ☆白              | Ø   | ÷ 1      | h ≡     |
| ltss                                                | iLTSS Middle (1113)<br>Catalog Circulation Reports | Back Office My Info                     | P.                                                     |                                  |   | ILTSS Tutorials | 910 | gOut     | (⊘ Help |
|                                                     | Transfer Textbooks > View Transfer                 |                                         |                                                        |                                  |   |                 |     |          |         |
| utbook Search<br>esource Lists<br>ransfer Textbooks | Textbooks Transferred from Jos                     | hua Schippe Senior I                    | High (8536) (12/6/201                                  | 16)                              |   |                 |     | Print It |         |
| Update Copies                                       |                                                    | A Once you start re-                    | ceiving copies in this tra                             | onsfer,                          |   |                 |     |          |         |
| Ipdate Copies                                       |                                                    | you are taking ful<br>Please verify the | I responsibility for all of<br>content of the shipment | before beginning.                |   |                 |     |          |         |
| Jpdate Copies                                       | Copies Sent Without Barcodes (30)                  | you are taking ful<br>Please verify the | I responsibility for all of<br>content of the shipment | the copies.<br>before beginning. |   |                 |     |          |         |

- 5. On the "Copies to receive" field, enter the number of copies you counted in the shipment
- 6. Click the "Barcodes" dropdown menu and select "Receive without barcodes"
- 7. Leave "Budget Category" dropdown menu as "-- Undefined --"
- 8. Click the "**Receive**" button

| Ele Edit View Higtor | ny Bookmanis Iools Help<br>Instantin X de                                                                                                    |                                   | - 0 X                            |
|----------------------|----------------------------------------------------------------------------------------------------|-----------------------------------|----------------------------------|
| 🔶 🕑 🔒   https://     | lausd-playground.follettdestiny.com/cataloging/servlet/handletransferreceiveform.do                                                                                                    | C Q Search                        | ☆ ê ♥ ♣ ₦ Ξ                      |
| arss                 | iLTSS Middle (1113)<br>Catalog_ Circulation Reports Back Office My Info Pen                                                                                                    |                                   | iLTSS Tutorials 🗊 Log Out 🕜 Help |
|                      | Transfer Textbooks > View Transfer > Receive Copies                                                                                                    |                                   |                                  |
| Textbook Search      |                                                                                                    |                                   |                                  |
| Resource Lists       |                                                                                                    |                                   | How do L_ (2)                    |
| Transfer Textbooks   | Receive Items from Joshua Schippe Senior High (8536) (12/6/2016)                                                                                                    |                                   |                                  |
| Update Copies        | Glencoe Geometry: Concepts and Applications<br>ISBN: 0-07-881821-5<br>Total Copies 5<br>Copies to Receive 1<br>Barcodes Receive vithout barcodes (6)<br>Purchase Price Copies with an incoming purchase price will keep the purchase<br>Budget Category - Undefined Other<br>Copies with an incoming budget category will keep the budge<br>(8) Receive (1)<br>(8) Receive (1)<br>(8) Receiv | et price.<br>et category<br>ancet |                                  |

9. Once the transfer is completed, you will be taken back to the "Transfer Textbooks" screen